# **Core - Employee Searching**

Last Modified on 02/07/2019 3:47 pm CST

### What Searching Can Do for You

In Core search can be very simple - like searching by an employee name, or complex - like searching for all unassigned employees that live within 10 miles of a job and are certified forklift operators.

In addition to locating records, searching can also be used for:

- Email lists
- Reporting
- Auditing
- Creating call sheets

#### To open the employee search:

- 1. Hold your cursor over the employee section of the navigation tree in the lower left.
- 2. Select the magnifying glass icon

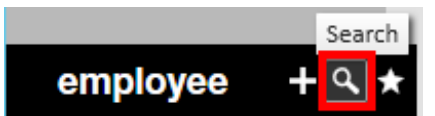

3. You will be redirected to the search page.

### **Basic Search Options**

Across the top of the employee search, you will see an array of search options defined below.

| Last Name  |  | SSN | All Records | RepName | All Reps  | - | Document Text | $\circ$    |                |
|------------|--|-----|-------------|---------|-----------|---|---------------|------------|----------------|
| First Name |  | ID  | Active      | Branch  | All Branc | ~ |               | <b>4</b> - | Clear Criteria |
|            |  |     |             |         |           |   |               | Search     |                |

### **Open Text Fields:**

- Last Name
- First Name
- SSN (can be part or full social security number)
- ID
- Document Text

If you do not know a person's full name you can use the **Wild Card** option to search for a part of their name:

#### Example:

I have an employee who's name is Edward but he is often called Eddie and I am not sure which name I entered into the system. I can enter "Ed%" to search for all people who have Ed in their name.

#### **Toggle Options:**

In the top center of the search page you will see 2 toggle buttons: Record Type and Active Status.

**Record Type -** this toggle button allows you to filter your search by:

- Unassigned Unassigned Not currently working a job for you
- Assigned Assigned have an open assignment they are working for you
- All Records All Records search results will contain both people who are and aren't currently working a job for you

Active Status - this toggle button allows you to filter your search by:

- Active Active employees with an active status can be prospective or current employees
- Inactive \_\_\_\_\_\_ employees with an inactive status do not currently work for you but may have worked for you in the past
- All Statuses All Statuses employee records with both inactive or active statuses will appear in the search results

### **Additional Filters:**

You can filter your search results by RepName or Branch by selecting the rep or branch from the drop down menus when searching.

| RepName | All Reps  | Ŧ |  |
|---------|-----------|---|--|
| Branch  | All Brane | Ŧ |  |

RepName comes from the rep assigned to the employee record. This can be found by navigating to the Employee record details section and selecting the correct rep under the staffing specialist field.

| Branch              | Temp Branch      |   | Ψ                      |
|---------------------|------------------|---|------------------------|
| Staffing Specialist | core.forecruiter |   | Ŧ                      |
| Interviewed By      | core.forecruiter | Ŧ |                        |
| Entered By          | core.forecruiter |   | 11/13/2018 12:57:00 PM |
| How Heard Details   |                  |   |                        |

Branch options available will depend on your hierarchy level. If you are at Entity or Class vs. Temp this can be an easy way to narrow down your results to only records from a specific branch. If your hierarchy level is set to branch, then you should only see your current branch records anyways and would not need to use this filter. For more information on hierarchy see Enterprise Core - Hierarchy.

## **Clearing Criteria**

Enterprise Core will remember your search parameters when you return to the search page during your log in session. Before conducting a new search option, it is important that you select the Clear Criteria button on the right. This will reset the search option and allow you to select new criteria.

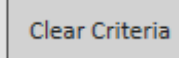

## **Enhanced Search**

When you open up the employee search area, there is a button in the middle for enhanced search. This section allows you to search by additional criteria. This will give you endless options to find the right candidates for an order.

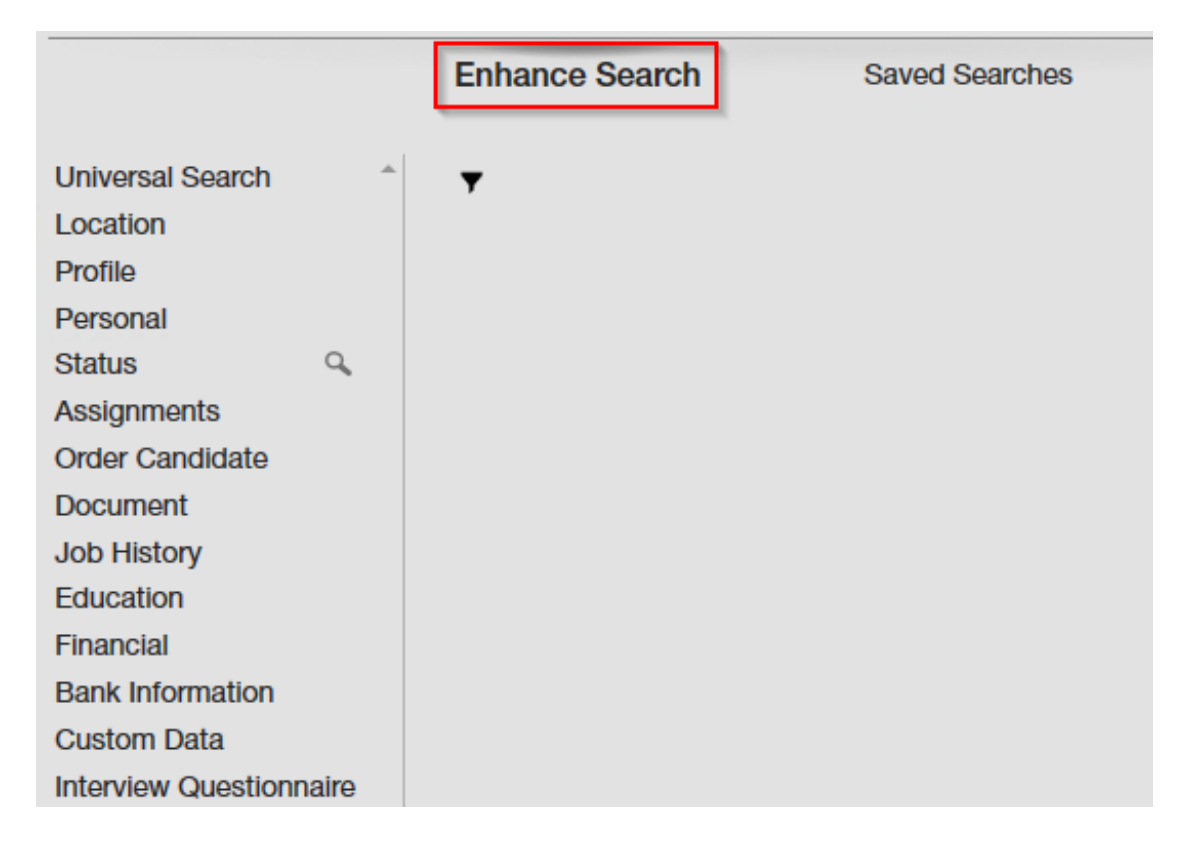

When the Enhanced Search options open, you will be able to pick a category on the left and then see the fields available to search by.

It is very important that you fill out as much information as you can on the employee records in order for you searches to be as accurate as possible. Consider creating processes for your recruiters to pick out the most important fields they should be filling out.

### **Comparatives:**

When utilizing the enhanced search area, at the beginning of some criteria input fields there are comparative boxes which can be used to match to the data housed within the record's field:

|      | Like 🔺   |
|------|----------|
|      | =        |
| 1    | Not =    |
| 1000 | Like     |
|      | Not Like |
| 2    | Contains |

| Comparative | Definition                                      |
|-------------|-------------------------------------------------|
| =           | Is an exact match                               |
| Not =       | Does NOT match                                  |
| Like        | Starts with                                     |
| Not Like    | Does NOT start with                             |
| Contains    | Somewhere within the field the characters exist |

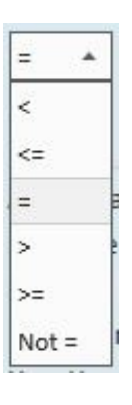

| Comparative | Definition               |
|-------------|--------------------------|
| <           | Less than                |
| <=          | Less than or equal to    |
| =           | Equal to                 |
| >           | Greater than             |
| >=          | Greater than or equal to |
| Not =       | Does NOT match           |

### **Example Searches:**

The enhanced search options gives you an overwhelming amount of options. Below are a few common search examples we love.

#### Search for Employees by Interest & Location:

Use the following criteria

- Profile > Interest Code (select at least one interest)
- Location > Zip Code (enter a zip code)
- Location > Distance (number of miles from zip code)

| () ← → ▼   合 □                                     | Search j                         | for Employees, Custo | omers, Orders, etc. | ٩,                    |                                    | CORE      | SYSTEM               | IADMIN: Core Tem        | plate Entity | ?    | _ [        | ı x        |
|----------------------------------------------------|----------------------------------|----------------------|---------------------|-----------------------|------------------------------------|-----------|----------------------|-------------------------|--------------|------|------------|------------|
| Luke Dane<br>ID: 39<br>MN SSN: x<br>Branch         | <b>95</b><br>xx-xx-13<br>:: Temp | 13<br>Branch 🕂 👆     | ¢ ★ ⊡Q              | No ta:                | sks to display for y<br>tasks appo | our curre | nt filter :<br>nts s | settings<br>ocial email |              | 4    | • • •      | <b>2</b> + |
| visifile<br>• details<br>documents<br>extra fields | Last Na<br>First Na              | me                   | SSN<br>ID           | All Records<br>Active | RepName All<br>Branch All          | Reps 🔻    | Docu                 | ment Text               | Q<br>Search  | -    | lear Crite | eria       |
| <ul> <li>integrations</li> </ul>                   |                                  |                      | Enhar               | nce Search            | Sav                                | ed Sear   | ches                 |                         |              |      |            |            |
| messages                                           | Your                             | earch retur          | ned 57 result       | ts                    |                                    |           |                      |                         |              |      | *          |            |
| <ul> <li>pay setup</li> </ul>                      | Drag                             | solumn header h      | are to group by the | t column              |                                    |           |                      |                         |              |      |            |            |
| search                                             | Diag                             |                      |                     |                       | 1 eu - 1                           | 1         |                      |                         |              |      |            | -U         |
|                                                    | ID                               | Last Name            | First Name          | Branch                | Phone                              | Is Acti   | Is Assi              | Last Message            | Zip C        | HasR | Cell Ph    |            |
|                                                    | 10                               | Addams               | Wednesday           | Temp Branch           | (456) 789-1230                     | ×         | ×                    | DNA                     | 55432        |      |            |            |
|                                                    | 22                               | Barnes               | Iroy                | lemp Branch           |                                    | ×         | ×                    | Availability            | 55321        |      | 8/6846     |            |
|                                                    | 51                               | Boyle                | Charles             | Temp Branch           | (000) 400 4007                     | ×         | ×                    | Availability            | 55125        |      |            |            |
|                                                    | 8                                | Bueller              | Ferris              | Temp Branch           | (865) 456-1587                     | ×         |                      | Availability            | 55432        |      |            |            |
|                                                    | 15                               | Butterworth          | you                 | lemp Branch           |                                    | ×         | ×                    |                         | 55432        |      |            |            |
|                                                    | 19                               | Chang                | Ben                 | Temp Branch           | (454) 045 0454                     | ×         | ×                    | Order Candidate         | 55324        |      |            |            |
| employee                                           | 20                               | Danos                | Glenn               | Tamp Branch           | (454) 315-8451                     | ×         | ×                    | Order Candidate         | 55321        |      |            |            |
| customer                                           | 2                                | Danes                | lamor               | Temp Branch           |                                    | ×         | ×                    | Order Candidate         |              |      |            |            |
| order                                              | 48                               | Diaz                 | Poce                | Temp Branch           |                                    |           |                      | Availability            | 55122        |      |            |            |
| assignment                                         | 24                               | Duncan               | lan                 | Temp Branch           |                                    |           |                      | Availability            | 55125        |      |            |            |
| assignment                                         | 20                               | Edison               | Annie               | Temp Branch           |                                    | ×         | ×                    |                         | 55432        |      |            |            |
| contact                                            | 5                                | Einch                | Atticus             | Temp Branch           | (456) 521-1230                     |           | ×                    |                         | 55201        |      |            |            |
| pay / bill                                         | 45                               | Forester             | Dean                | Temp Branch           | (430) 321-1230                     | ×         | A                    |                         | 33321        |      |            |            |
| reports                                            | 45                               | Gatchy               | lav                 | Temp Branch           | (780) 455-1220                     | ×         | ×                    |                         | 55/32        |      |            |            |
| all options                                        | 43                               | Geller               | Paris               | Temp Branch           | (705) 450-1250                     | ×         | ×                    |                         | 33432        |      |            | -          |

#### Search for Employees Who Have Called in Their Availability in the Last Week:

Use the following criteria:

- Profile > Message Action Code (select the availability option)
- Profile > Message Date (choose greater than or equal to a date of your choosing)

| :h: Tem           | Branch 🕂 👆           | ₲★⊡ 0                 | λ + + ► t                  | asks appo                 | intme   | nts so  | ocial emai   |                    | + •         | C +      |
|-------------------|----------------------|-----------------------|----------------------------|---------------------------|---------|---------|--------------|--------------------|-------------|----------|
| Last N<br>First N | ame                  | SSN<br>ID             | All Records<br>Active      | RepName All<br>Branch All | Reps 🔻  | Docun   | nent Text    | <b>Q</b><br>Search | • Clear     | Criteria |
| Your              | search retu          | Enha<br>rned 3 result | nce Search<br>S.           | Sav                       | ed Sear | ches    |              |                    | € ±         |          |
| ID                | Last Name            | First Name            | Branch                     | Phone                     | ls Acti | ls Assi | Last Message | Zip C              | HasR   Cell | Ph       |
| 8                 | Bueller              | Ferris                | Temp Branch                | (865) 456-1587            | ×       |         | Availability | 55432              |             |          |
| 15<br>54          | Butterworth<br>James | Joy<br>Bailey         | Temp Branch<br>Temp Branch | (605) 218-5610            | ×       | ×       |              | 55432<br>55306     | ×           |          |
|                   |                      |                       | N                          |                           |         |         |              |                    |             |          |
|                   |                      |                       | 63                         |                           |         |         |              |                    |             |          |
|                   |                      |                       |                            |                           |         |         |              |                    |             |          |
|                   |                      |                       |                            |                           |         |         |              |                    |             |          |
|                   |                      |                       |                            |                           |         |         |              |                    |             |          |

# **Related Articles**